# ScaleCore 3 Products **MSI Wi-Fi Setup**

The Wi-Fi card is factory installed. To setup Wi-Fi on a ScaleCore 3 product use the following directions.

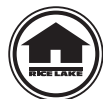

Manuals can be viewed or downloaded from the Rice Lake Weighing Systems website at www.ricelake.com/manuals

# **Wi-Fi Setup Information Required**

To customize a Wi-Fi module, have the company IT person supply the following information.

## **Network Topology**

- Server Mode (Soft AP) laptop/tablet connecting directly to the scale Only one module may be connected at a time in this mode
- Client Mode scale connects to an existing router Allows a laptop/tablet to connect to multiple scales at once

### **Server Mode**

**SSID** – name of the network the laptop/tablet is connecting to.

#### **Security Mode**

*Open* - allows anyone to connect to the scale.

WPA2 – requires a password to connect to the scale.

Password – Only necessary if security mode is set to WPA2.

#### DHCP

On – assign a dynamic IP to the scale.

- The laptop/tablet connecting to the scale may have a dynamic IP (Recommended).
- Off assign a static IP to the scale. The laptop/tablet connecting to the scale must also have a static IP.
  - IP address static IP of the scale
  - Net Mask/Gateway to assign to the scale

Port – used to connect to the scale (default 2000).

#### **Client Mode**

**SSID** – name of the router the scale will connect to.

Security Mode – the security mode of the router.

**Password** – if security mode of the router is *WPA2*, the password used to connect to the router.

DHCP

On – allows router to assign a dynamic IP to the scale (recommended).

- Off assign a static IP to the scale. This IP must be added to the static IP list in the router.
  - IP Address Static IP of the scale
  - Net Mask/Gateway to assign to the scale

Port – used to connect to the scale, must be accessible from the router. (default 2000).

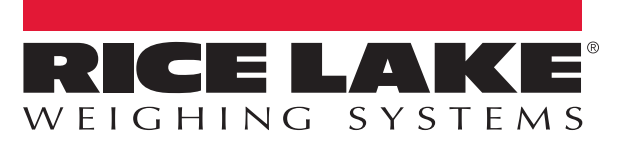

## Wi-Fi Setup

1. Connect to the network of the Wi-Fi module.

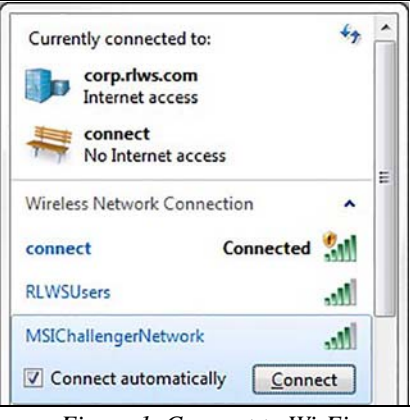

Figure 1. Connect to Wi-Fi

- 2. Download MSI WiFi Connect from the Rice Lake website and install on PC.
- 3. Double click Options popup displays.

| <b>Connection Opti</b>      | ons           | ×       |
|-----------------------------|---------------|---------|
| Set how this app connects t | o the modules |         |
| Wifi Connection Ty          | ype           |         |
| Serial                      | Wifi          |         |
| COM1 COM Port               | 192.168.1.1   | Address |
| 38400 💌 Baud                | 2000          | Port    |
| Refresh                     |               |         |
| -                           | Defaults      | Cancel  |
|                             | Defaults OK   | Cancer  |

Figure 2. Connection Options Popup

- 4. Set the following parameters:
  - Connection Type: Wifi
  - Address: Module IP address (default is 192.168.1.1)
  - Port: Module port (default is 2000)
- 5. Press οκ . The Wi-Fi setup parameters display.

| Vifi        |      |         |               |  |
|-------------|------|---------|---------------|--|
|             |      | Wifi RN | -171          |  |
|             |      | Client  | - Topology    |  |
|             |      |         | Target SSID   |  |
|             | Name | WPA2    | Security Mode |  |
|             |      |         | Passphrase    |  |
| Enable DHCP |      |         | IP Address    |  |
|             |      |         | Net Mask      |  |
|             |      |         | Gateway       |  |
|             |      |         | Port          |  |

Figure 3. Wi-Fi Setup Parameters

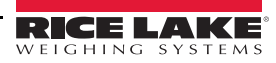

- 6. Set the parameters as shown below. Any values not called out below can be left as-is.
  - Enable DHCP box checked
  - Topology select one:
    - Server if using the module as an access point.
    - Client if the module is connecting to an existing access point.
  - SSID Name enter name:
    - Server the access point name the module will broadcast.
    - Client the name of the access point the module should connect to.
  - Security Mode select one:

Server – Open if the module should be unsecured (no password) or WPA2 to choose a password clients must use to connect to the module.

Client - should match the access point's security mode .

Example:

If connecting to a router that uses WPA2 security, the security mode should be set to WPA2.

• Passphrase (not shown, WPA2 only):

Server - passphrase must be entered when connecting to the Wi-Fi module.

Client - passphrase used when connecting to the access point.

7. Press **Commit** . A warning popup displays.

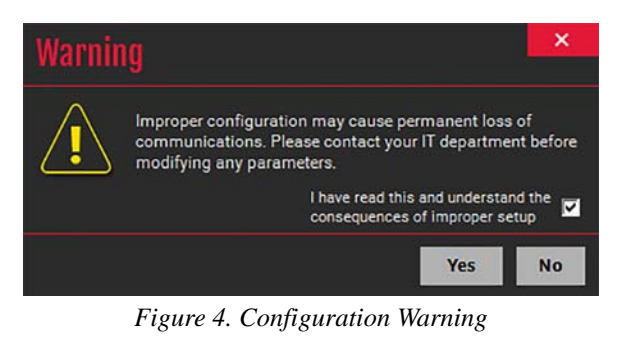

8. To accept the parameters, check the *I have read...* box and press **Yes** 

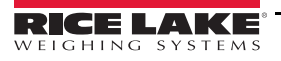

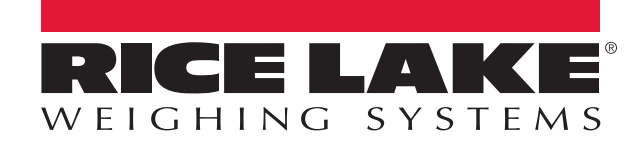

© Rice Lake Weighing Systems Specifications subject to change without notice. Rice Lake Weighing Systems is an ISO 9001 registered company.

230 W. Coleman St. • Rice Lake, WI 54868 • USA U.S. 800-472-6703 • Canada/Mexico 800-321-6703 • International 715-234-9171 • Europe +31 (0)26 472 1319

www.ricelake.com